## ارتباط گیتوی گرنداستریم و ایزابل

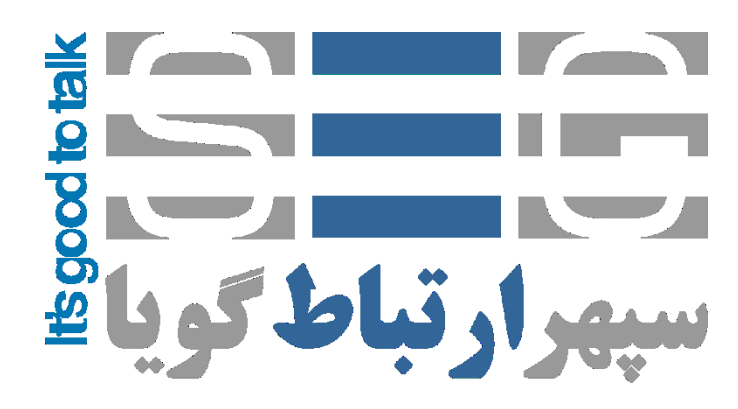

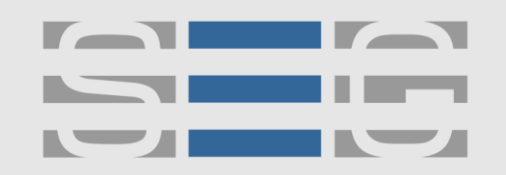

#### نحوه ایجاد ترانک SIP بین ویپ گیتوی گرنداستریم و ایزابل (الستیکس)

در ابتدا برای ورود به تنظیمات وبی ویپ گیتوی گرنداستریم باید IP این دستگاه را بدست آوریم . ویپ گیت وی های Grandstream به صورت پیش فرض IP خود را از DHCP دریافت می کنند . برای بدست آوردن IP می توانید از DHCP Server خود IP گرنداستریم را بدست آورید یا با استفاده از نرم افزار خود گرنداستریم <u>IP Query</u> آی پی دستگاه را بدست آورید .

بعد از اجرای نرم افزار که می توانید از <mark>اینجا</mark> دانلود نمایید گزینه Listen را زده تا IP گرنداستریم نمایش داده شود .

| Grandstrear | n IP Query<br>Network adapter 'Intel(R) 82 | 567LM Gigabit Network C       | onnection' on lo 🖵 |
|-------------|--------------------------------------------|-------------------------------|--------------------|
| - Output    | MAC Address<br>000B82A06D17:               | IP Address<br>192. 168. 1. 17 |                    |
| Listen      | Stop                                       | Launch                        | Quit               |

آدرس : تهران،خیابان بهشتی(عباس آباد)بعد ازخیابان سهروردی،خیابان کاووسی فر،پلاک ۴۷،طبقه۶،واحد ۲

www.persianvoipshop.ir

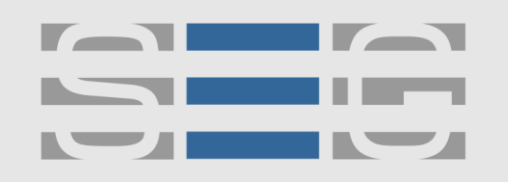

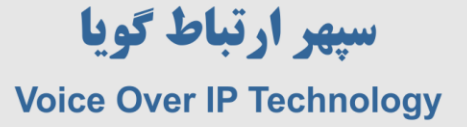

بعد از این مرحله IP را در مرورگر خود وارد نمایید و با پسورد admin وارد تنظیمات وبی شوید . در مرحله اول IP دستگاه را به صورت static وارد نمایید که در این مثال IP گیتوی گرنداستریم 192.168.1.20 می باشد .

| (W410X PSTN Gateway |               |                     |                 |           |         |          |              | Lo              | gout       | Reboot                            |
|---------------------|---------------|---------------------|-----------------|-----------|---------|----------|--------------|-----------------|------------|-----------------------------------|
| Grändstream         | <u>Status</u> | <u>Accounts</u>     | <u>Settings</u> | Netw      | orks    | Mainte   | <u>nance</u> | <u>FXO Li</u> r | <u>165</u> | Line Analysis<br>Version: 1.4.1.: |
| etworks             | Basic Set     | tings               |                 |           |         |          |              |                 |            |                                   |
| Basic Settings      |               |                     |                 |           |         |          |              |                 |            |                                   |
| Advanced Settings   | IP Address:   | Ø dynamically assi  | gned via DHC    | P or PPPo | E if co | nfigured |              |                 |            |                                   |
| Date & Time         |               | DHCP hostname       | e (Option 12):  |           |         |          |              |                 |            |                                   |
|                     |               | DHCP domain         | (Option 15):    |           |         |          |              |                 |            |                                   |
|                     | DH            | Grandstream GXW4108 |                 |           |         |          |              |                 |            |                                   |
|                     |               | PPPo                | E account ID:   |           |         |          |              |                 |            |                                   |
|                     |               | PPPoE accor         | unt password:   |           |         |          |              |                 |            |                                   |
|                     |               | PPPoE service n     | ame (option):   |           |         |          |              |                 |            |                                   |
|                     |               | Preferred           | DNS server:     | 0         |         | 0        |              | 0               | ].[        | 0                                 |
|                     |               | statically configu  | red (default) a | IS:       |         |          |              |                 |            |                                   |
|                     |               |                     | IP Address:     | 192       | ·       | 168      |              | 1               | •          | 20                                |
|                     |               |                     | Subnet Mask:    | 255       | ٦.      | 255      |              | 255             | 7.         | 0                                 |
|                     |               | D                   | efault Router:  | 192       | ٦.      | 168      | ٦.           | 1               | 7.         | 2                                 |
|                     |               |                     | NS Server 1:    | 192       |         | 168      |              | 1               |            | 2                                 |
|                     |               | Ι                   | NS Server 2:    | 192       | 1       | 168      | _            | 1               | 7.         | 2                                 |
|                     |               |                     |                 |           |         |          |              |                 |            |                                   |

به منوى Account 1 < > Account 1 برويد و تنظيمات آن را مانند شكل زير انجام دهيد در قسمت SIP Server مى باشد . آى پى مربوط به سرور ايزابل (الستيكس) را وارد نماييد كه در اين مثال IP سرور 192.168.1.199 مى باشد .

آدرس : تهران،خیابان بهشتی(عباس آباد)بعد ازخیابان سهروردی،خیابان کاووسی فر،پلاک ۴۷،طبقه۶،واحد ۲

www.persianvoipshop.ir info@persianvoipshop.ir

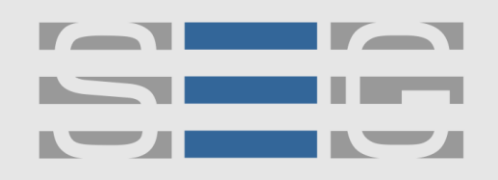

### سپهر ارتباط گویا Voice Over IP Technology

| GXW410X PSTN Gateway |                        |                 |                 |                    | Logout           | Reboot                            |
|----------------------|------------------------|-----------------|-----------------|--------------------|------------------|-----------------------------------|
| Grändstream          | <u>Status</u> Accounts | <u>Settings</u> | <u>Networks</u> | Maintenance        | FXO Lines        | Line Analysis<br>Version: 1.4.1.5 |
| Accounts             | General Settings       |                 |                 |                    |                  |                                   |
| Account 1            |                        |                 |                 |                    |                  |                                   |
| General Settings     | Account Active:        | Yes ONo         |                 |                    |                  |                                   |
| Networks Settings    | Account Name:          | S1              |                 | (Optional, name    | e of your profil | e)                                |
| SIP Settings         | SIP Server:            | 192.168.1.199   |                 | (Server domain     | name or IP add   | dress)                            |
| Audio Settings       | Outbound Proxy:        |                 |                 | (Domain name       | or IP address if | f in use)                         |
| Call Settings        |                        |                 |                 |                    |                  |                                   |
| Account 2            |                        |                 |                 |                    |                  |                                   |
| Account 3            |                        |                 |                 |                    |                  |                                   |
| User Account         |                        |                 |                 |                    |                  |                                   |
|                      | C                      | Save            |                 |                    |                  |                                   |
|                      |                        |                 |                 | All Rights Reserve | d Grandstream N  | etworks, Inc. 2004-2012           |

در مرحله بعد به منوی settings >> Channels Setting>> Calling to VoIP بروید و مانند شکل زیر تنظیمات

را انجام دهید .

| Gandstream        | <u>Status Accounts</u>           | Settings           | <u>Networks</u>   | Maintenance         | FXO Lines               | Line Analysis<br>Version: 1.4.1.5 |  |  |
|-------------------|----------------------------------|--------------------|-------------------|---------------------|-------------------------|-----------------------------------|--|--|
| Gettings          | Channels Settings                |                    |                   |                     |                         |                                   |  |  |
| General Settings  |                                  |                    |                   |                     |                         |                                   |  |  |
| Call Settings     |                                  | SI                 | IP Channel S      | etting              |                         |                                   |  |  |
| Channels Settings |                                  |                    |                   |                     |                         |                                   |  |  |
|                   | DTMF Methods(1-7):               | ch1-8:1;           |                   | (defaul             | t 1)                    |                                   |  |  |
|                   |                                  | (1:in-audio, 2:RFC | 22833, 3:1+2, 4   | :SIP Info, 5:1+4, 6 | 2+4, 7:1+2+4)           |                                   |  |  |
|                   | No Key Entry Timeout(Xls):       | ch1-8:4;           |                   | (1-9, de            | efault 4)               |                                   |  |  |
|                   | Local SIP Listen Port:           | ch1-8:5060++;      |                   | (defaul             | (default ch1-8:5060++;) |                                   |  |  |
|                   | SRTP Mode(1-3):                  | ch1-8:1;           |                   | (defaul             | (default 1)             |                                   |  |  |
|                   |                                  | (1 disabled 2 enal | hled but not for  | red 3:enabled and   | forced)                 |                                   |  |  |
|                   |                                  |                    | Calling to V      | oIP                 |                         |                                   |  |  |
|                   | <b>Unconditional Call Forwar</b> | rd to Following:   |                   |                     |                         |                                   |  |  |
|                   | User ID:                         | ch1-8:444;         |                   | (                   | i.e ch1-2:223;cl        | 13:224)                           |  |  |
|                   | SIP Server:                      | ch1-8:S1;          |                   | (                   | ch1-2:p1;ch3:p2         | 2)                                |  |  |
| L                 | SIP Destination Port:            | ch1-8:5060;        |                   | (                   | ch1-2:5060;ch2          | :7080)                            |  |  |
|                   |                                  | J                  | Г.38 FAX Set      | tings               |                         |                                   |  |  |
|                   |                                  | (Syntax: ch x-y    | : mode=val,ra     | te=val,ecm=val;     | ])                      |                                   |  |  |
|                   | T.38 Settings:                   | ch1-8:mode=1,rate  | e=9600,ecm=1;     |                     |                         |                                   |  |  |
|                   |                                  | (mode: 1:Relay(de  | efault), 2:Passth | ough)               |                         |                                   |  |  |
|                   |                                  | (rate: 2400, 4800, | 7200, 9600(def    | ault), 12000, 14400 | ))                      |                                   |  |  |
|                   |                                  | (ecm: 1:Enable(de  | fault), 0:Disable | e)                  |                         |                                   |  |  |
|                   |                                  |                    |                   |                     |                         |                                   |  |  |

www.persianvoipshop.ir

آدرس : تهران،خیابان بهشتی(عباس آباد)بعد ازخیابان سهروردی،خیابان کاووسی فر،پلاک ۴۷،طبقه۶،واحد

info@persianvoipshop.ir

.11-41101...

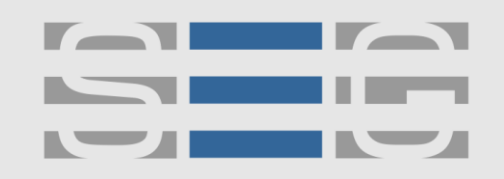

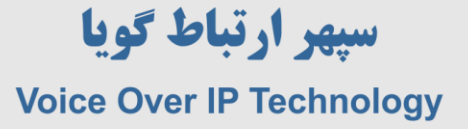

در قسمت User ID در واقع پورت های ۱ تا ۸ مشخص شده اند ch1-8 که برای تماس های ورودی از DID مشخص شده که در این مثال ۴۴۴ است استفاده نماید. در قسمت SIP Server نام سرور که در مرحله قبل مشخص کردیم S1 و در پورت های ۱ تا ۸ استفاده می شود .

در بخش بعد به منوی FXO Lines >> Dialing >> Dialing to PSTN >>Stage Method(1/2) بروید و تنظیمات را مانند شکل زیر انجام دهید .

| GXW410X PSTN Gateway |               |                 |                 |                 |                    | Logout    | Reboot                                   |
|----------------------|---------------|-----------------|-----------------|-----------------|--------------------|-----------|------------------------------------------|
| Grändstream          | <u>Status</u> | <u>Accounts</u> | <u>Settings</u> | <u>Networks</u> | <u>Maintenance</u> | FXO Lines | <u>Line Analysis</u><br>Version: 1.4.1.5 |
|                      |               |                 |                 |                 |                    |           |                                          |
| FXO Lines            | Dialing       |                 |                 |                 |                    |           |                                          |
| <u>Settings</u>      |               |                 |                 |                 |                    |           |                                          |
| Dialing              |               |                 |                 | Dialing to PS   | TN                 |           |                                          |
|                      |               | Wait for I      | Dial-Tone(Y/N): | ch1-8:N;        |                    | (default  | No)                                      |
|                      |               | Stag            | ge Method(1/2): | ch1-8:1;        |                    | (default  | 2 stage dialing)                         |
|                      |               | Min Delay Befo  | re Dialing Out: | ch1-8:500;      |                    | (default  | 500ms, 50 ~ 65000ms)                     |

در این مرحله تنظیمات مربوط به گرنداستریم به پایان رسید . وارد ایزابل (الستیکس) شوید و یک SIP Trunk ایجاد نمایید .

| Trunk Name 🔍 :                                                                                                    | Grandstream |
|----------------------------------------------------------------------------------------------------|-------------|
| PEER Details 🕫 :                                                                                                    |             |
| type=friend<br>qualify=yes<br>port=5060<br>insecure=very<br>host=192.168.1.20<br><u>dtmfmode</u> =rfc2833<br>context=from-trunk |             |

www.persianvoipshop.ir

آدرس : تهران،خیابان بهشتی(عباس آباد)بعد ازخیابان سهروردی،خیابان کاووسی فر،پلاک ۴۷،طبقه۶،واحد ۲

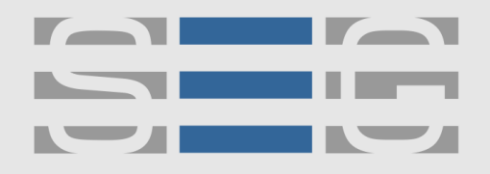

### سپهر ارتباط گویا Voice Over IP Technology

پارامترهای زیر را در بخش Peer Details وارد نمایید .

type=friend

qualify=yes

port=5060

insecure=very

host=192.168.1.20

dtmfmode=rfc2833

context=from-trunk

برای تماس های ورودی باید یک Inbound Route تعریف کنیم و در بخش DID عدد ۴۴۴ را قرار می دهیم که این عدد را قبلا در تنظیمات گرنداستریم در بخش settings <> Channels Setting <> Calling to VolP وارد کرده بودیم .

#### Route: grandstream

- 🥥 Delete Route grandstream
- Edit Extension 101 (101)

Edit Incoming Route

Description<sup>®</sup>: DID Number<sup>®</sup>: CallerID Number<sup>®</sup>: CID Priority Route<sup>®</sup>: Options

| -<br>L |  |
|--------|--|
| 444    |  |
|        |  |
|        |  |

www.persianvoipshop.ir

آدرس : تهران،خیابان بهشتی(عباس آباد)بعد ازخیابان سهروردی،خیابان کاووسی فر،پلاک ۴۷،طبقه۶،واحد ۲

info@persianvoipshop.ir

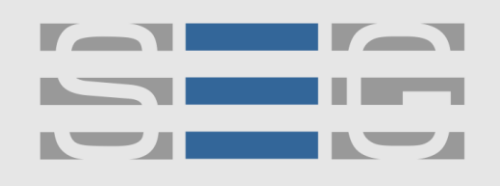

### سپهر ارتباط گویا Voice Over IP Technology

#### برای تماس های خروجی هم مانند شکل زیر یک outbound route تعریف می کنیم .

| asic                            |                             |                |            |                |             |
|---------------------------------|-----------------------------|----------------|------------|----------------|-------------|
| Extensions                      |                             |                |            |                |             |
| Feature Codes                   | Edit Dauta                  |                |            |                | Add Route   |
| Outbound Routes                 | Edit Route                  |                |            |                | 1 9 outside |
| Trunks                          | Delete Route 9 outsid       | le             |            |                | ψ           |
| Class of Service                |                             |                |            |                |             |
| nbound Call Control             | Route Settings              |                |            |                |             |
| Inbound Routes                  | <u></u>                     |                |            |                |             |
| DAHDI Channel DIDs              |                             |                |            |                |             |
| Announcements                   | Route Name <sup>®</sup> :   | 9_outside      |            |                |             |
| Blacklist                       | Boute CID: 0                |                | Overrie    | de Extension 🔊 |             |
| CallerID Lookup Sources         | Noute CID.                  |                |            |                |             |
| Call Flow Control               | Route Password:             |                |            |                |             |
| Follow Me                       | Route Type: 🥯               | Emergency Int  | ra-Company |                |             |
| IVR                             | Music On Hold?              | default 💌      |            |                |             |
| Queue Priorities                | Time 0                      | Permanent R    | ute 🔻      |                |             |
| Queues                          | Time Group:                 |                |            |                |             |
| Ring Groups                     | Route Position®             | No Change      | -          |                |             |
| Time Conditions                 | Additional Settings         |                |            |                |             |
| Time Groups                     | Additional Decango          |                |            |                |             |
| nternal Options &               |                             |                |            |                |             |
| onfiguration                    | Call Recording 2            | Allow          | •          |                |             |
| Conferences                     | can recording .             |                |            |                |             |
| Languages                       | PIN Set :                   | None           |            |                |             |
| Misc Applications               | Dial Patterns that will use | this Route     |            |                |             |
| Misc Destinations               | biarr accerts chac will ase | e uno riouce   |            |                |             |
| Music on Hold                   |                             |                |            |                |             |
| PIN Sets                        | () + 9                      |                |            | 10             |             |
| Paging and Intercom             |                             |                |            |                |             |
| Parking Lot                     | (prepend) + prefix          | [match pattern | / CallerID | ] 💼            |             |
| System Recordings               | + Add More Dial Pattern F   | ielde          |            |                |             |
| VoiceMail Blasting              |                             | icids.         |            |                |             |
| emote Access                    | Dial patterns wizards 🥯 :   | (pick one)     |            |                |             |
| Callback                        |                             | 0 5            |            |                |             |
| DISA                            | Export Dialplans as CSV     | Export         |            |                |             |
| ption                           | Truple Cogueros for Match   | and Dautas     |            |                |             |
| I have been added Tassala a DOV | munk Sequence for Match     | ieu Routes -   |            |                |             |

Optional Destination on Congestion 🗐

Add Trunk

www.persianvoipshop.ir

آدرس : تهران،خیابان بهشتی(عباس آباد)بعد ازخیابان سهروردی،خیابان کاووسی فر،پلاک ۴۷،طبقه۶،واحد ۲

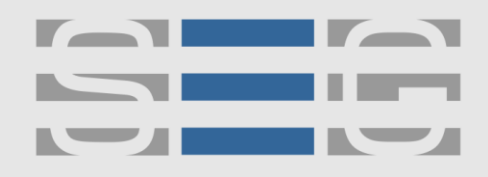

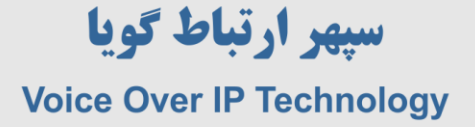

# جهت کسب اطلاعات بیشتر با ما تماس بگیرید

# 41201...

### www.Persianvoipshop.ir

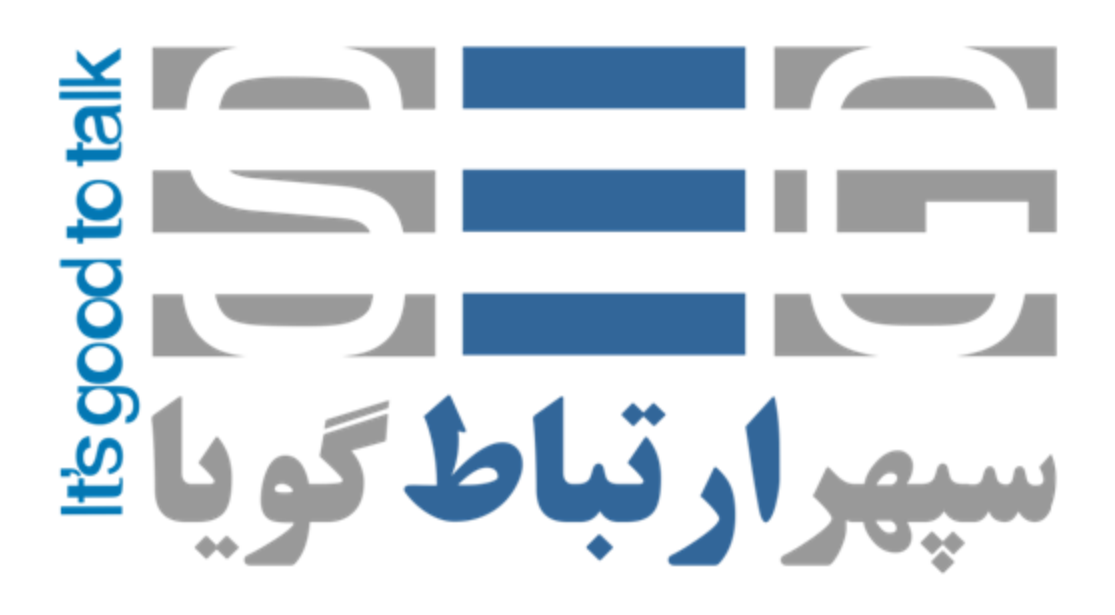

آدرس : تهران،خیابان بهشتی(عباس آباد)بعد ازخیابان سهروردی،خیابان کاووسی فر،پلاک ۴۷،طبقه۶،واحد ۲

www.persianvoipshop.ir info@persianvoipshop.ir